## Court Access Portal – Request Elevated Litigant Access

Elevated Litigant Access will allow a party on a case to view additional case information.

#### Prerequisites:

- a) You are registered and logged into your Court Access Portal account.
  - a. Please see our FAQ for more help registering and logging in.
    - i. Court Access Portal Instructional Videos and FAQ

#### Instructions:

1) From your home screen, select "Litigant Access".

| Court Access Port<br>Superior Court of California, County of San Bernar<br>Roger | al<br>dino<br>tered                                                                       |                                                                                           |                                                   |
|----------------------------------------------------------------------------------|-------------------------------------------------------------------------------------------|-------------------------------------------------------------------------------------------|---------------------------------------------------|
| n home 🔍 search 🛅 calendars 🚔 case paya                                          | IENT 🗾 FAQ/INSTRUCTIONAL VIDEOS                                                           |                                                                                           |                                                   |
|                                                                                  | PUBLIC REGISTE<br>WELCOME,                                                                | RED DASHBOARD                                                                             |                                                   |
| QUICK SEARCH (NO SEARCH CI                                                       | REDITS)                                                                                   |                                                                                           |                                                   |
| CASE NUMBER / PERSON NAME / BUSINESS NAME                                        |                                                                                           |                                                                                           |                                                   |
| Case Number Search C First & Last Name Search                                    | Business Name Search                                                                      |                                                                                           | Use * for wildcard searches (example: Mike Smit*) |
| FAVORITES Keep a list of starred favorites                                       | LITIGANT ACCESS<br>Request and view elevated access on cases<br>to which you are a party. | ATTORNEY ACCESS Attorneys can request access to view extended details on associated cases | ADVANCED SEARCH Q                                 |
| CALENDAR SEARCH<br>Search for calendars by department and<br>date                | MY DOCUMENTS<br>View saved and purchased documents                                        | DOCUMENT CART                                                                             | SEARCH CREDITS<br>Purchase search credits         |
| SEARCH HISTORY<br>View search credit purchases and search<br>history             | RECEIPT HISTORY<br>View document and search credit purchase                               | PRESS QUEUE<br>Press Queue                                                                |                                                   |

2) To request litigant access, click "New Request"

| LITIGANT ACCESS REQUESTS         |             |        |             |
|----------------------------------|-------------|--------|-------------|
| NEW REQUEST<br>Show 25 v entries |             |        |             |
| - Submitted Date                 | Case Number | Status | Status Date |

3) Enter your information (1) and click "Save Request" (2)

🏫 HOME 🔍 SEARCH 🛅 CALENDARS 🚔 CASE PAYMENT 🔟 FAQ/INSTRUCTIONAL VIDEOS

|                                                 | t Access                                          | of San Bernardino<br>Registered       |                                                               |                                  |                      |
|-------------------------------------------------|---------------------------------------------------|---------------------------------------|---------------------------------------------------------------|----------------------------------|----------------------|
| nthe Q searc                                    | H 💼 CALENDARS                                     | 🚔 CASE PAYMENT                        | FAQ/INSTRUCTIONAL VIDEOS                                      | +                                | ∃ LOGOFF             |
| LITIGANT                                        | ACCESS RE                                         | QUESTS                                |                                                               |                                  |                      |
| 1. Enter your                                   | name, date-of-                                    | <u>birth, ID in</u> fo                | rmation and save the re                                       | quest.                           |                      |
| Full Name                                       |                                                   |                                       |                                                               |                                  |                      |
| DOB mm/dd/yy                                    | yy E                                              |                                       |                                                               |                                  |                      |
| You must enter a Gov<br>ID State                | ernment or School Issu                            | ed ID Number                          |                                                               |                                  |                      |
| ID Number                                       |                                                   | 1                                     |                                                               |                                  |                      |
| SAVE REQUEST 2                                  |                                                   |                                       |                                                               |                                  |                      |
| 2. Click on 'Fi                                 | nd Case' to sel                                   | ect the case                          | to which you are a party                                      | <i>y</i> .                       |                      |
| FIND CASE                                       |                                                   |                                       |                                                               |                                  |                      |
| 3. Download                                     | and sign the lit                                  | igant access                          | s request form.                                               |                                  |                      |
| DOWNLOAD FORM                                   |                                                   |                                       |                                                               |                                  |                      |
| 4. Upload a se<br>Government o<br>have access t | canned copy o<br>or School Issue<br>to a scanner. | f your <u>signec</u><br>ed ID. You ma | <u>l</u> litigant access form an<br>ay upload a picture of th | nd a copy of yo<br>e form and ID | our<br>if you do not |
| UPLOAD FORM                                     |                                                   |                                       |                                                               |                                  |                      |
| CANCEL REQUEST                                  | GO BACK                                           |                                       |                                                               |                                  |                      |

#### 4) Click on "Find Case"

2. Click on 'Find Case' to select the case to which you are a party.

### 5) Enter Case number (1), then click "Find Case" (2)

### LITIGANT ACCESS REQUESTS

Enter a case number and select the party that matches your identity.

|   | Case Number |  | FSBxx1900xxx |  | 1 |
|---|-------------|--|--------------|--|---|
| 2 | FIND CASE   |  | CANCEL       |  |   |

6) You will be presented with a list of parties. Select yourself from the list. LITIGANT ACCESS REQUESTS

| Enter a case number and select the party that matches your identity.                                                                                                    |                 |        |
|----------------------------------------------------------------------------------------------------|-----------------|--------|
| Case Number FSB18002915                                                                                                    |                 |        |
| FIND CASE CANCEL                                                                                                    |                 |        |
| Show 25 v entries                                                                                                    |                 |        |
| • Party Name                                                                                                    | Connection Type |        |
| 64405111.6411 194211991119911199111991119911199111                                                                                                    | PL              | Select |
| TEXHIMAGHIGHA AEMIDIRAICHA DAMHIGHAA                                                                                                    | 01              | Select |
| HENDARGER AND A                                                                                                    | 01              | Select |
| PANERTERASING THE REPORT AND THE REPORT AND THE REPORT | 01              | Select |
| TE MINISHIRANINA MIRAINA P                                                                                                    | DF              | Select |
| VEXMINITIONINANAEDINO EXEMPTEDINANAEDINA                                                                                                    | 01              | Select |

a. NOTE: certain case types will not preset this list, rather you will manually enter your information.

#### 7) Click on "Download Form"

LITIGANT ACCESS REQUESTS

| 1. Enter your name, date-of-birth, ID information and save the request.                                                                                                    |
|----------------------------------------------------------------------------------------------------|
| Full Name autozatizateuszate                                                                                                    |
| DOB 01/01/1900                                                                                                    |
| You must enter a Government or School Issued ID Number<br>ID State CA                                                                                                    |
| ID Number #0000000185800.00                                                                                                    |
| SAVE REQUEST                                                                                                    |
| 2. Click on 'Find Case' to select the case to which you are a party.                                                                                                    |
| FIND CASE                                                                                                    |
| Case Number astarizationshipsing                                                                                                    |
| Party assessmentspectration                                                                                                    |
| 3. Download and sign the litigant access request form.                                                                                                    |
| DOWNLOAD FORM                                                                                                    |
| 4. Upload a scanned copy of your <u>signed</u> litigant access form and a copy of your<br>Government or School Issued ID. You may upload a picture of the form and ID if you do<br>not have access to a scanner. |
| UPLOAD FORM                                                                                                    |
|                                                                                                    |

8) A form will come up for you to fill, print and sign.

#### 9) Click "Upload Form"

#### LITIGANT ACCESS REQUESTS

1. Enter your name, date-of-birth, ID information and save the request.

| DOB 01/01/1900                            | 3                                                             |
|-------------------------------------------|---------------------------------------------------------------|
| You must enter a Government or School Iss | ued ID Number                                                 |
| ID State CA                               |                                                               |
| ID Number anatomation                     |                                                               |
| SAVE REQUEST                              |                                                               |
| 2 Click on 'Find Case' to se              | elect the case to which you are a party                       |
|                                           | noot the subs to third you ure a party.                       |
| FIND CASE                                 |                                                               |
| Case Number 400020000000000               |                                                               |
| Party January January                     |                                                               |
| 3. Download and sign the l                | itigant access request form.                                  |
| DOWNLOAD FORM                             |                                                               |
| 4. Upload a scanned copy                  | of your signed litigant access form and a copy of your        |
| Government or School Issu                 | led ID. You may upload a picture of the form and ID if you do |
| not have access to a scann                | ier.                                                          |
|                                           |                                                               |
| UPLOAD FORM                               |                                                               |
| CANCEL REQUEST GO BACK                    |                                                               |

10) Upload the completed form (1) as well as a picture ID (2) and click "upload" (3).

## LITIGANT ACCESS REQUESTS

|   | The Litigant Access Request will be sumbmitted once the form and ID is<br>uploaded. You will not be able to make changes after the request is<br>submitted. |
|---|----------------------------------------------------------------------------------------------------|
|   | Scan and upload the signed Litigant Access Form. You may upload a picture<br>of the signed form if you do not have access to a scanner.                     |
| 1 | Choose File No file chosen                                                                                                    |
|   | Scan and upload a copy of your Government or School Issued ID. You may upload a picture of your ID if you do not have access to a scanner.                  |
| 2 | Choose File No file chosen                                                                                                    |
| 3 | UPLOAD CANCEL                                                                                                    |
|   |                                                                                                    |

11) You will now see your application is awaiting Court review.

#### LITIGANT ACCESS REQUESTS

| NEW REQUEST          |               |        |                         |  |
|----------------------|---------------|--------|-------------------------|--|
| Show 25 v entries    |               |        |                         |  |
| - Submitted Date     | Case Number   | Status | Status Date             |  |
| 06/09/2023, 02:15 PM | 0000000000000 |        | 06/09/2023, 02:15<br>PM |  |

- 12) If approved, you will receive an e-mail and you will see the status change.
  - a. Here you see 3 requests in different stages. New, Denied, Approved. LITIGANT ACCESS REQUESTS

| NEW REQUEST                        |               |          |                         |                  |
|------------------------------------|---------------|----------|-------------------------|------------------|
| Show 25 v entries                  |               |          |                         |                  |
| <ul> <li>Submitted Date</li> </ul> | Case Number   | Status   | Status Date             |                  |
| 06/09/2023, 02:15 PM               | 0000000000000 | NEW      | 06/09/2023, 02:15<br>PM |                  |
| 04/25/2023, 08:47 AM               | 00000000002   | DENIED   | 04/25/2023, 09:17<br>AM |                  |
| 04/24/2023, 08:42 AM               | C0000000000   | APPROVED | 04/24/2023, 08:44<br>AM | View<br>Delegate |

# b. To view your approved case, click on "View"

LITIGANT ACCESS REQUESTS

| NEW REQUEST          |               |          |                         |                  |
|----------------------|---------------|----------|-------------------------|------------------|
| Show 25 v entries    |               |          |                         |                  |
| - Submitted Date     | Case Number   | Status   | Status Date             |                  |
| 06/09/2023, 02:15 PM | 0000000000000 | NEW      | 06/09/2023, 02:15<br>PM |                  |
| 04/25/2023, 08:47 AM | 00000000002   | DENIED   | 04/25/2023, 09:17<br>AM |                  |
| 04/24/2023, 08:42 AM | C0000000000   | APPROVED | 04/24/2023, 08:44<br>AM | View<br>Delegate |